# **GSAS-2 ED-XRD refinement guide**

#### Full pattern fit using the Le Bail extraction method

**Reason for use**: necessary for obtaining accurate unit cell volumes and errors thereof for materials at high HPHT. Hand-picking peaks in PDIndexer may lead to biased results and may not constrain the unit cell correctly (especially if the fitting range is not set adequately for each peak). PDIndexer also does not deconvolve overlapping peaks (of multiple materials), which limits the number of peaks that can be included in the fit. Having said that, if too many peaks of multiple phases overlap, GSAS-II will also have trouble refining the cell parameters correctly.

## **Preliminary requirements**

Before using GSAS-II for pattern refinement, you need two things:

- Channel-Energy calibration of detectors used.
- Calibrated 20 diffraction angle of detectors used.

The beamline station P61B offers **software tools** to obtain this information from the raw data files acquired during the calibrations.

- 1. <u>Ch2En</u>
  - o Offers the channel-energy calibration parameters for **PDIndexer**, in the files:
    - Ch#\_Ch-En\_linearcalibration.txt
    - Ch#\_Ch-En\_quadraticcalibration.txt
  - Offers the complete information (channel # for each peak energy) for the data conversion tool **NXS2GSAS**, in the file:
    - Ch#\_for\_NXS2GSAS\_detcalib.txt
- 2. **<u>LaB62theta</u>** offers the calibration of 2θ for one or both detectors using an interactive GUI:

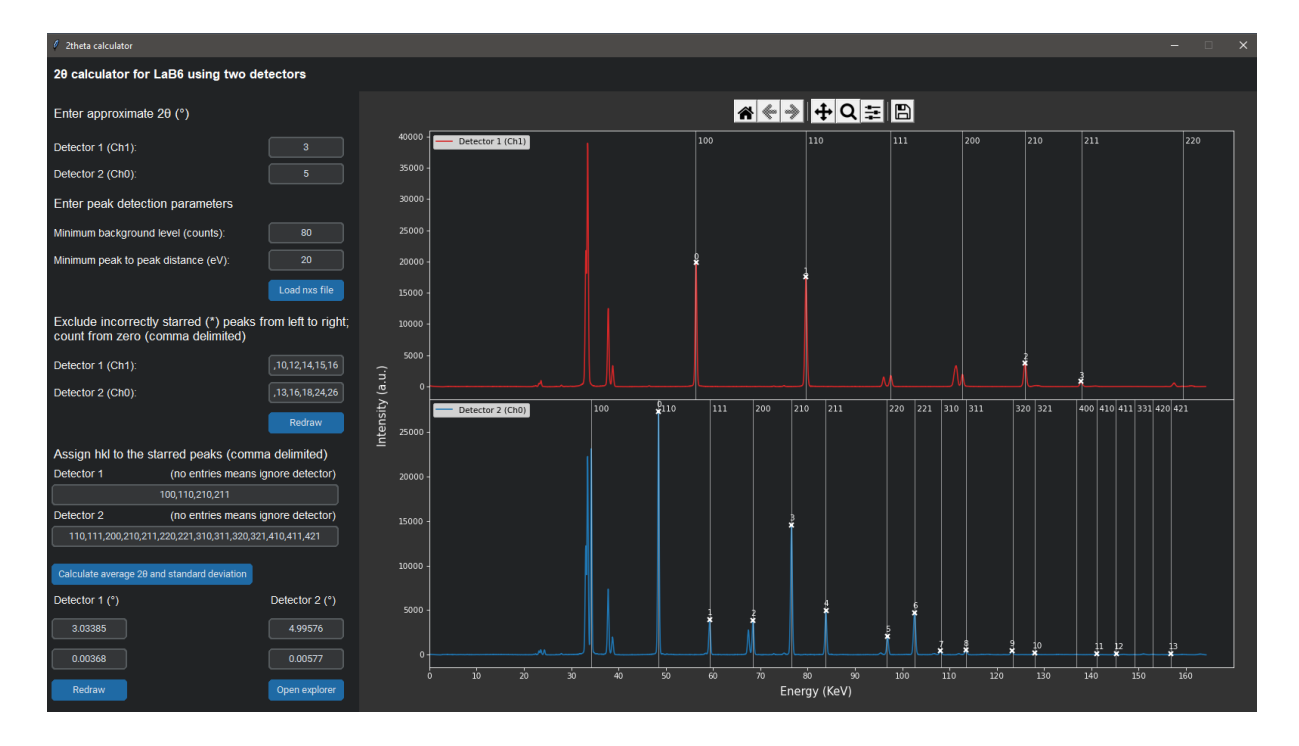

3. **<u>NXS2GSAS</u>** is used to convert the acquired EDXRD data files to readable format for GSAS-II:

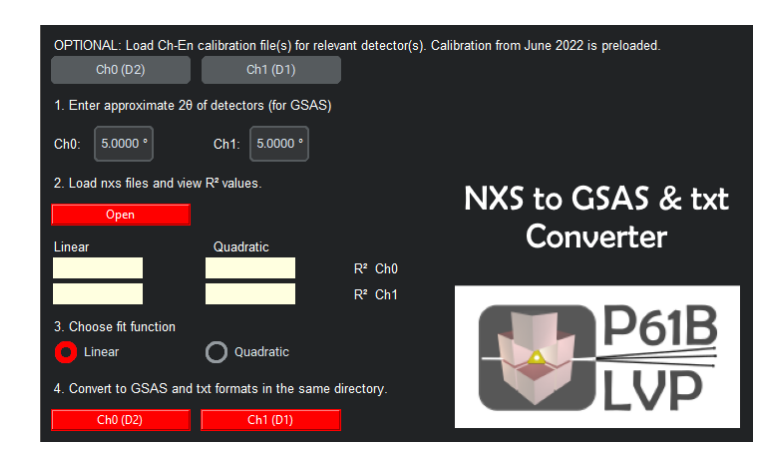

4. LaB6 refinement in GSAS-II to obtain a specific Instrument Parameters file (\*.instprm) for the current beam time. To calibrate the Instrument Parameters file for your beam time, you first need to load a generic parameters file. Older versions of GSAS-II require a different one than the latest version of GSAS-II. Both versions are provided on the beamline computers. You may ask the beamline staff for this important calibration, if you have no experience yet.

#### Setting up the GSAS-II environment

Start-up GSAS-II. You will be presented with two blank windows.

- Import the ED-XRD GSAS data file (use the NXS to GSAS conversion app provided at the beamline): Import → Powder data → from GSAS powder data file.
  - a. Note, you can only import data from 1 detector (channel) at a time!
- 2. A new dialog window asks for the LaB<sub>6</sub>-calibrated instrument parameter file specific for your beam time.
- 3. The data is loaded in the list, showing the file name. There are a number of entries for each data file you import:

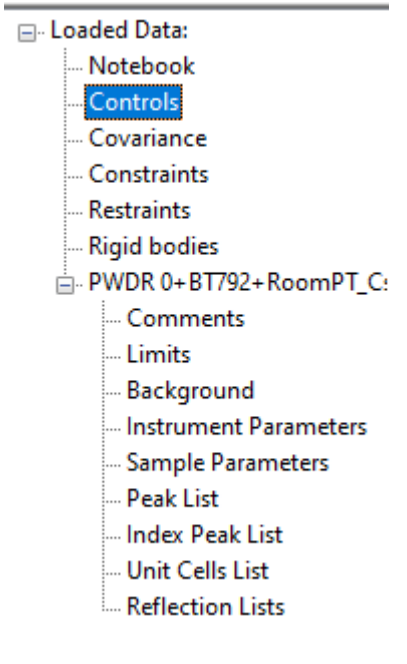

4. Go to 'Control' first and change the default values to the following:

| Refinement Controls                                                 | ? |  |  |  |  |  |
|---------------------------------------------------------------------|---|--|--|--|--|--|
| Refinement ? analytic Hessian V Min delta-M/M: 1e-08                |   |  |  |  |  |  |
| Max cycles: 20 v Initial lambda = 10** -3 v                         |   |  |  |  |  |  |
| SVD zero<br>tolerance:                                              |   |  |  |  |  |  |
| Sequential Settings                                                 |   |  |  |  |  |  |
| Select datasets to switch to sequential refinement: Select datasets |   |  |  |  |  |  |
| Global Settings                                                     |   |  |  |  |  |  |
| CIF Author (last, first): no name                                   |   |  |  |  |  |  |

5. We can inspect the Instrument Parameters after the LaB6 calibration:

--- Reflection Lists

Cesium chloride - Platinum

Phases

- Project: E:\DESY Beamline\Users Histogram Type: PXE Bank: 1 Notebook Name (default) Value Refine? Controls 2-theta): ( 4.996479) 4.996479 Covariance Constraints XE (-0.062393): -0.0623925 Restraints YE (0.284198): 0.284198 Rigid bodies - PWDR 0+BT792+RoomPT\_C -0.267852 ZE (-0.267852): - Comments A (0.00000): 0.0 - Limits Background B (0.000455): 0.00045549 Instrument Parameters C (0.000619): 0.00061894 Sample Parameters Peak List - Index Peak List Unit Cells List

- a. The 2-theta value and other instrument parameters should be already calibrated beforehand using LaB6 (using the beamline app and GSAS-II). This information is provided by the instrument parameter file you loaded.
  - $\rightarrow$  NEVER include 2-theta or XE, YE, ZE in your EDXRD data refinements!
- b. The parameters A, B, and C relate to the peak shape (e.g. widths). A and C are closely correlated, and standard practice is to keep A at zero ('0').
- c. At the moment, do NOT make any changes or add any parameters to be refined.

Next, in 'Sample Parameters' disable the checkbox for 'Histogram scale factor'. This is very important or the Le Bail fit routine for ED-XRD will fail.
 Sample and Experimental Parameters

|   | Instrument Name            |             |  |  |  |  |  |  |
|---|----------------------------|-------------|--|--|--|--|--|--|
|   | Diffractometer type: Debye | -Scherrer 🗸 |  |  |  |  |  |  |
| ( | listogram scale factor:    | 1.0         |  |  |  |  |  |  |
|   | Goniometer omega:          | 0.          |  |  |  |  |  |  |
|   | Goniometer chi:            | 0.          |  |  |  |  |  |  |
|   | Goniometer phi:            | 0.          |  |  |  |  |  |  |
|   | Detector azimuth:          | 0.          |  |  |  |  |  |  |
|   | Clock time (s):            | 0.          |  |  |  |  |  |  |
|   | Sample temperature (K):    | 300.        |  |  |  |  |  |  |
|   | Sample pressure (MPa):     | 0.1         |  |  |  |  |  |  |
|   | Sample humidity (%)        | 0.          |  |  |  |  |  |  |
|   | Sample voltage (V)         | 0.          |  |  |  |  |  |  |
|   | Applied load (MN)          | 0.          |  |  |  |  |  |  |

7. Then, go to 'Limits' and set the appropriate range (in keV) where the sample peaks are most prominent. Do not try to include very weak peaks that are just above the noise, e.g. in the highest energy range.

| Data range to be used in fits |      |       |  |  |  |
|-------------------------------|------|-------|--|--|--|
| Original Tmin 0.0147          | New: | 28.0  |  |  |  |
| Original Tmax 164.4785        | New: | 132.0 |  |  |  |

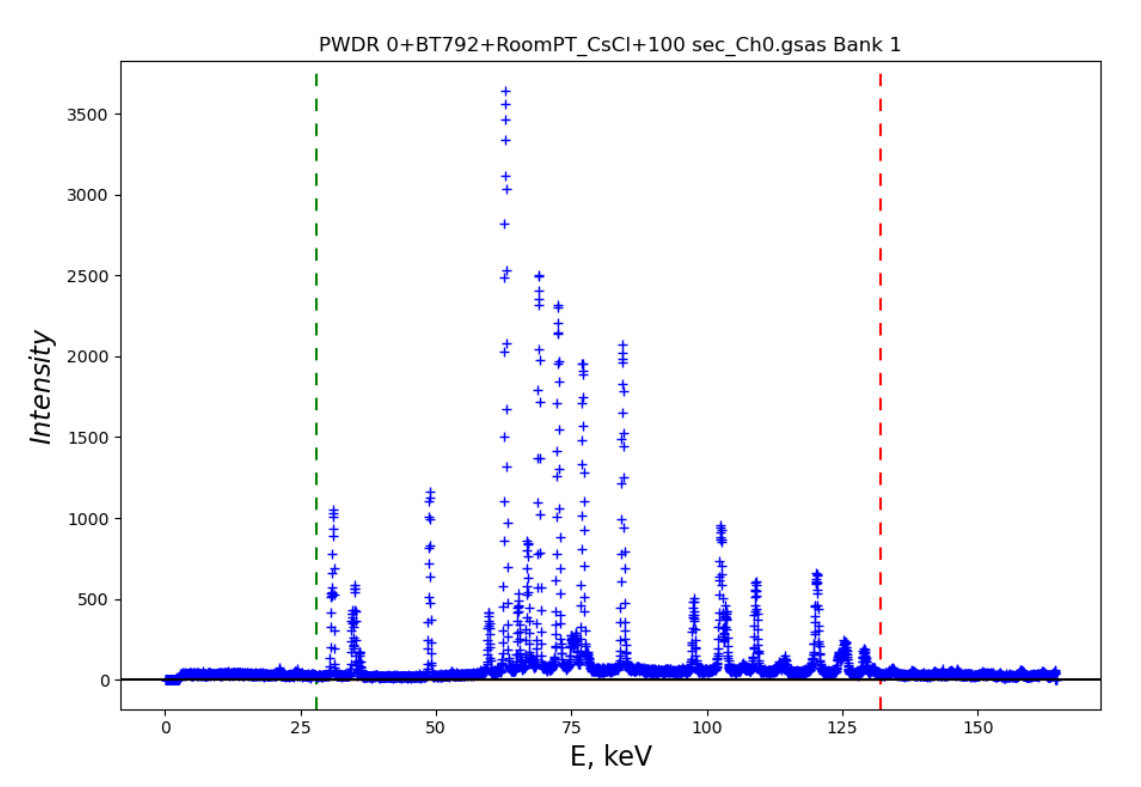

8. It's best to exclude additional ranges, e.g. where x-ray fluorescence lines of Pb and other metals exist. Also remove any phase peaks that do not have a symmetric 'gaussian' shape, or are too weak in intensity (e.g. less than 50 counts). Go the menu: Edit Limits → Add exclude

| Data range to be used in fits           |                                   |  |  |  |  |  |  |  |
|-----------------------------------------|-----------------------------------|--|--|--|--|--|--|--|
| Original Tmin 0.0147 New: 28.0          |                                   |  |  |  |  |  |  |  |
| Original Tmax 164.47                    | Original Tmax 164.4785 New: 132.0 |  |  |  |  |  |  |  |
| Excluded regions:<br>From: To: Delete?: |                                   |  |  |  |  |  |  |  |
| 64.3474                                 | 68.0                              |  |  |  |  |  |  |  |
| 74.1398                                 | 76.4                              |  |  |  |  |  |  |  |
| 29.7932                                 | 35.4                              |  |  |  |  |  |  |  |

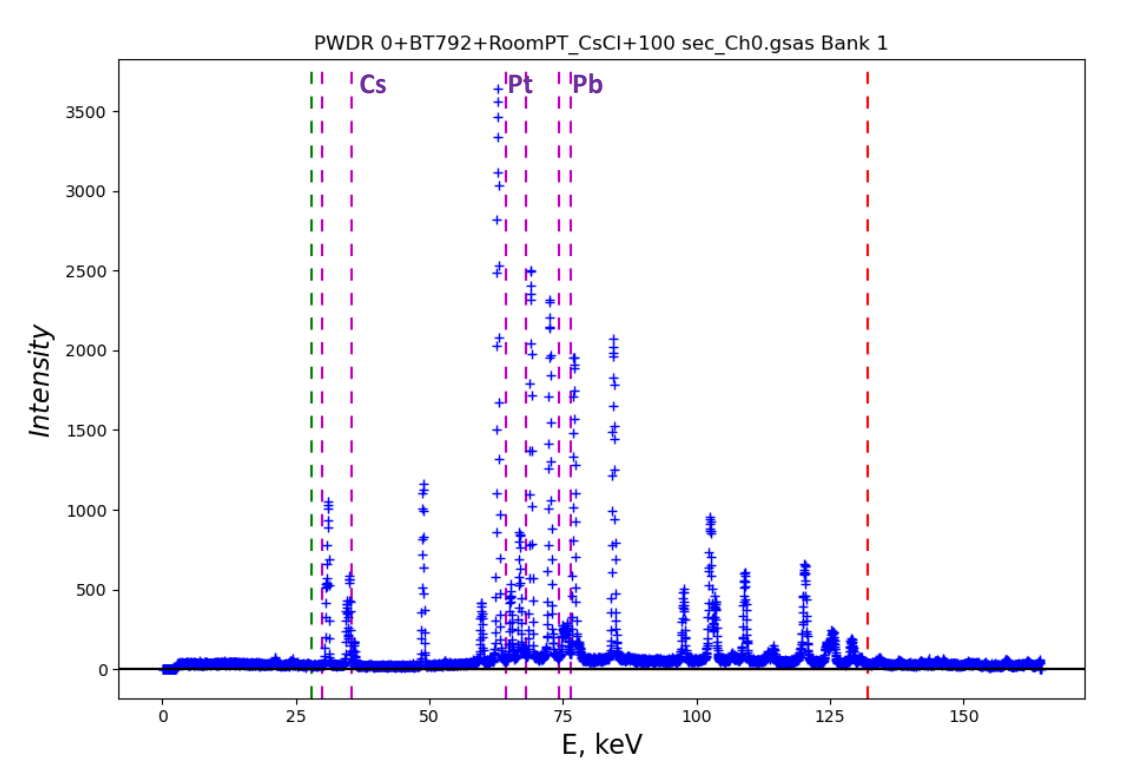

 Now we add the phases we want to fit in the pattern. Go to menu: Import → Phase → from CIF file. Do this for all phases one-by-one. You will be asked to add the phase any and all data file which are currently loaded in GSAS-II.

| Add histogram(s)                     | •                     |             |                 | ×      |
|--------------------------------------|-----------------------|-------------|-----------------|--------|
| Select histogrami<br>Cesium chloride | (s) to add to new pha | se(s):      | Name<br>Filter: |        |
| 0) PWDR 0-                           | -BT792+RoomPT_CsC     | 1+100 sec_C | h0.gsas Ba      | nk 1   |
| Apply stride:                        | 1 ~                   |             |                 |        |
| Set All                              | Toggle All            |             |                 |        |
| Set Range                            |                       |             |                 |        |
|                                      |                       | OK          |                 | Cancel |

Add the phase to the appropriate data file.

- 10. The phases are located in a separate list menu:
  - □· Project: test.gpx --- Notebook Controls - Covariance - Constraints ---- Restraints Rigid bodies PWDR 0+BT792+RoomPT\_C - Comments - Limits Background Instrument Parameters Sample Parameters Peak List Index Peak List Unit Cells List Reflection Lists Phases Cesium chloride Platinum
- 11. For each phase, we have to enable the Le Bail extraction function.

| General     | Data       | Atoms      | Draw Options      | Draw Atoms        | RB Models      | Map peaks     | MC/SA      | RMC |
|-------------|------------|------------|-------------------|-------------------|----------------|---------------|------------|-----|
| Histogram   | data for   | r Phase Ce | sium chloride:    |                   |                |               |            |     |
| PWDR 0+E    | 8T792+R    | oomPT_C    | sCI+100 sec_Ch0.  | gsas Bank 1       |                |               |            |     |
|             |            |            |                   |                   |                |               |            |     |
|             |            |            |                   |                   |                |               |            |     |
|             |            |            |                   |                   |                |               |            |     |
|             |            |            |                   |                   |                |               |            |     |
|             |            |            |                   |                   |                |               |            |     |
| <u> </u>    |            |            |                   |                   |                |               |            |     |
| 🗹 Use Histo | ogram: P   | WDR 0+B    | 1792+RoomPT_Cs    | CI+100 sec_Ch0    | .gsas Bank 1 🄇 | Start Le Bail | extraction | ?   |
| NB: No stru | cture or   | sample bi  | roadening refinen | nent possible fro | m energy disp  | ersive data   |            |     |
| Phase f     | raction:   | 1          | Wt. fr            | action: 0.177     |                |               |            |     |
| Hydrostatic | /elastic : | strain:    |                   |                   |                |               |            |     |
| D11 0       | .0         |            | □ eA 0.0          |                   |                |               |            |     |
| Layer d     | isplacem   | nent (µm): | 0.0               |                   |                |               |            |     |

WARNING! When adding additional data files to a project, you must **turn off histograms and Le Bail extraction** for all entries except for the pattern you want to refine!! 12. Next, add a background fit to the profile. It may be desirable to manually add points on the profile. Use the built-in function, for as many as 12 coefficients for good results.

| Background used in                                           | Background used in refinement |     |     |     |  |  |  |
|--------------------------------------------------------------|-------------------------------|-----|-----|-----|--|--|--|
| Background function: chebyschev-1 V 🗹 Refine?                |                               |     |     |     |  |  |  |
| Number of coeff.:                                            | 12 ~                          |     |     |     |  |  |  |
| Background coeffic                                           | ients:                        |     |     |     |  |  |  |
| 1.0                                                          | 0.0                           | 0.0 | 0.0 | 0.0 |  |  |  |
| 0.0                                                          | 0.0                           | 0.0 | 0.0 | 0.0 |  |  |  |
| 0.0                                                          | 0.0                           |     |     |     |  |  |  |
| Debye scattering: Number of terms: 0 ~                       |                               |     |     |     |  |  |  |
| Peaks in background: Number of peaks: 0 🗸                    |                               |     |     |     |  |  |  |
| Fixed background histogram (for point-by-point subtraction): |                               |     |     |     |  |  |  |

a. Adding points (if desired):

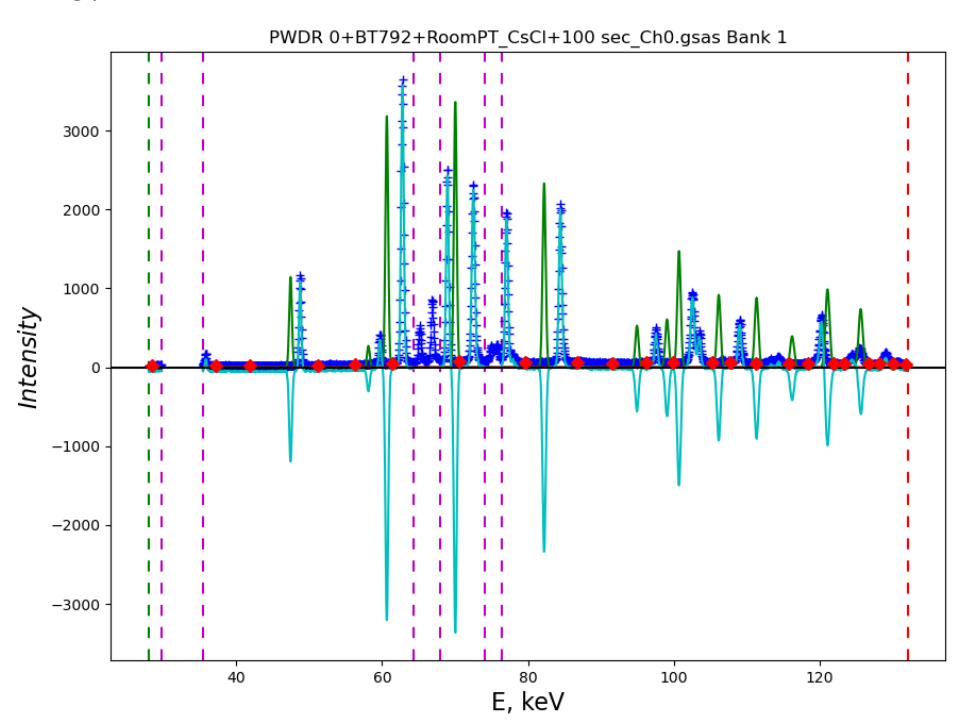

# **Background refinement**

- 1. The first thing you need is a good background fit. Only refining the background might not give you the desired result, however. Le Bail extraction appears to be a requirement and so this should be enabled for all included phases. As a result, if the unit cell volumes of the phases are not already approximately correct, the background polynomial will become very wavy and not find a global minimum. Here are some tips to ensure a successful background refinement:
  - a. Enable 'Refine unit cell' for all phases, and if known, enter the expected unit cell parameters/volumes in advance. Enable Le Bail extraction for the given powder datafile, if not already done so. Stop extraction for all other files if more than 1 are imported.
  - b. Set the min and max limits carefully. Then **add excluded regions** where peaks might be that are not the sample:
    - i. Known fluorescence peaks (e.g. for Pb)
    - ii. Overlapping peaks
    - iii. Peaks that appear too asymmetric.

This step is very important to a successful background fit!

- c. Enable 'Background refinement' for some number of coefficients (e.g. 12).
- d. Make sure the 'C' parameter in 'Instrument Parameters' is 0.0 and disabled! This parameter affects the way the background is fitted.
- e. Optionally: Enable the 'B' peak shape parameter in 'Instrument Parameters'. You can also do this in a later refinement cycle.
- 2. Hit 'Ctrl + R' and start a refinement. You might repeat it twice.
- 3. Inspect the background fit. If you guessed the unit cell parameters wrong, you can now make a new, better initial guess. Then refine again until the peaks line up.
- 4. After a few cycles, the background should be very good and you can disable the Background.

## Improving the unit cell volume and peak shape

- 1. Continue refinement of the peak shapes and unit cell of the phases.
  - a. Enable the 'B' parameter for gaussian peak shape refinement and keep the unit cell of the phases enabled. Disable the background. Refine a few cycles.
  - b. Optional: enable the 'C' parameter and continue refinement a few cycles.
  - c. Finally, disable the 'C' parameter and repeat step 'a' above until you see no more shift (0.000, or < 0.010). That means the refinement should have found the global minimum.

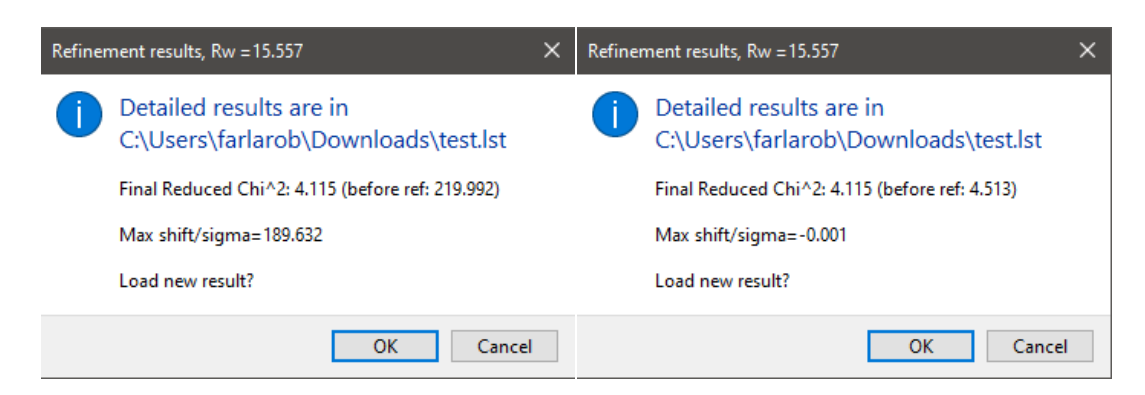

- d. WARNING! Sometimes the pop up shows no shift, but many warnings (see below). It could be the refinement is stuck in a local minimum or cannot approach a minimum. You need to fix this and there are some options:
  - i. Inspect the profile fit and be very sure that no unknown peak, or false peak is located near an expected sample peak. If this is the case, add an excluded region for this unwanted peak. This solves most problems concerning refinements not able to converge to a global minimum.
  - ii. Try to refine only the unit cells of the phases, or 1 phase at a time.
  - iii. Add the background back into the refinement and repeat the steps above.

| Refinen | nent results, Rw = 520.671                                                                                                    | ×   |
|---------|----------------------------------------------------------------------------------------------------|-----|
| 1       | Detailed results are in C:\Users\farlarob\Downloads\test.lst                                                                                                    |     |
|         | Final Reduced Chi^2: 4629.411 (before ref: 4629.411)                                                                                                    |     |
|         | Max shift/sigma=0.000                                                                                                    |     |
|         | Note highly correlated parameters:<br>:0:Back;6 and :0:Back;8 (@56.55%)                                                                                                    |     |
|         | WARNING: Minimizer halted because chi**2 increased                                                                                                    |     |
|         | WARNING: Steepest descents dominates; minimum may not have been reached or result m<br>be false minimum. You should reconsider which parameters you refine. Check covariance<br>matrix. | iay |
|         | Load new result?                                                                                                    |     |
|         | OK Cancel                                                                                                    |     |

The plot below shows the initial (imported) instrument parameters in parenthesis (solid line) and the user refined parameters (dashed line).

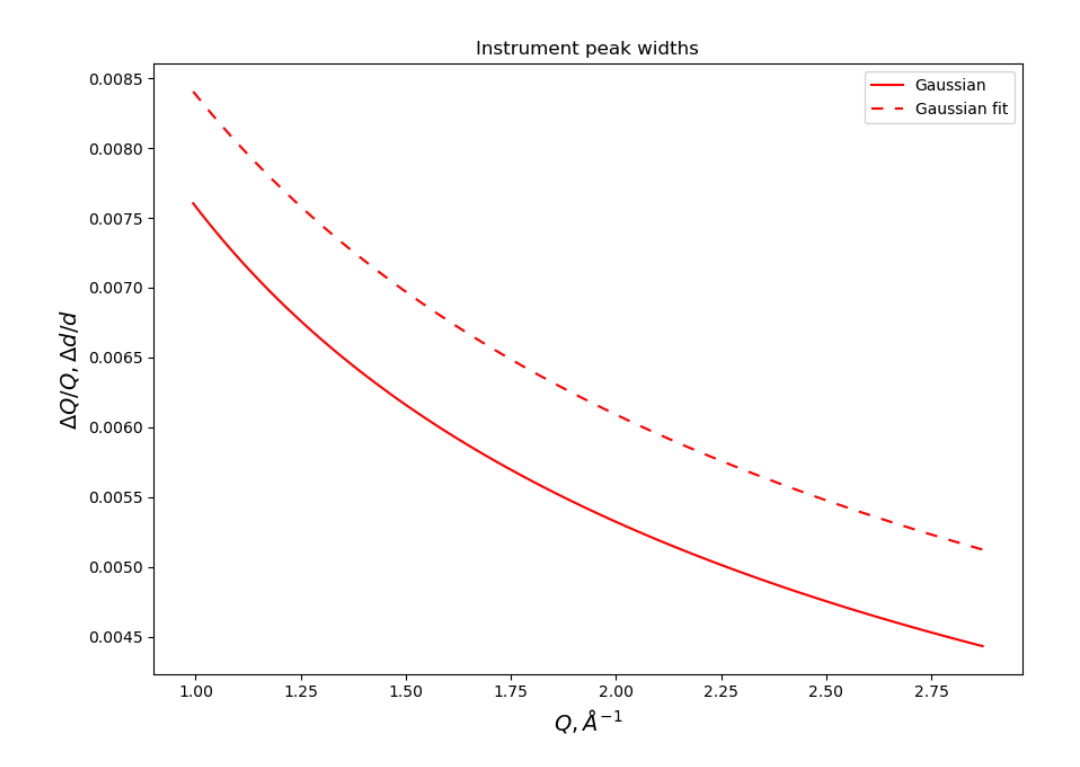

### Continuing with the next diffraction pattern

Most of the time, you will have collected diffraction patterns of the sample over a pressure and temperature range. It does not make sense to start each refinement from scratch in a new project file. That is why GSAS-II allows you to import additional data files into the same project (e.g. saved with the experiment run number and sample in the filename).

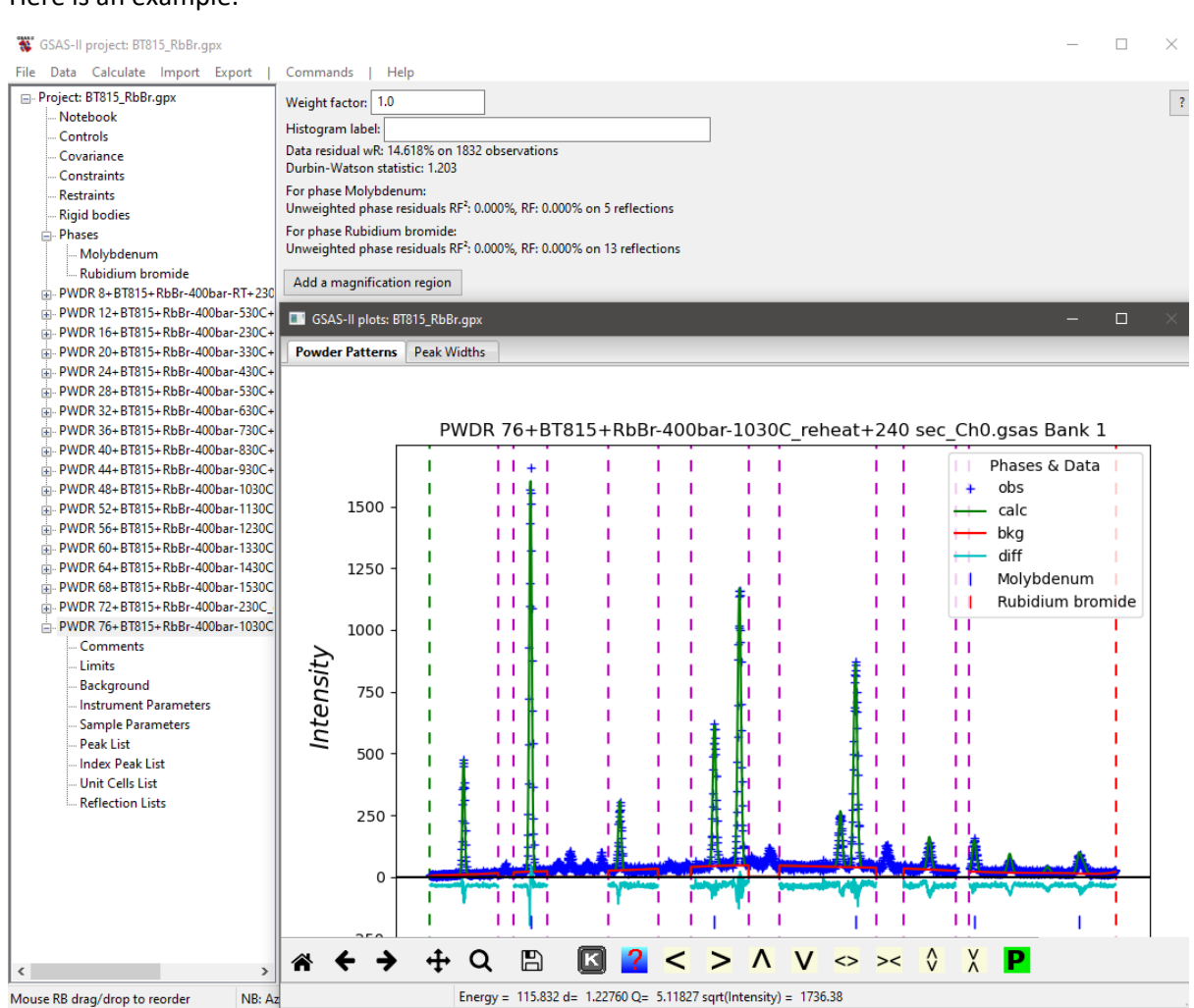

#### Here is an example:

#### Steps for quick refinement of multiple files:

- 1. Import a new powder data file as described earlier.
- 2. For **each phase, disable** Le Bail extraction for the previous file, and **enable** it for the newly imported file.

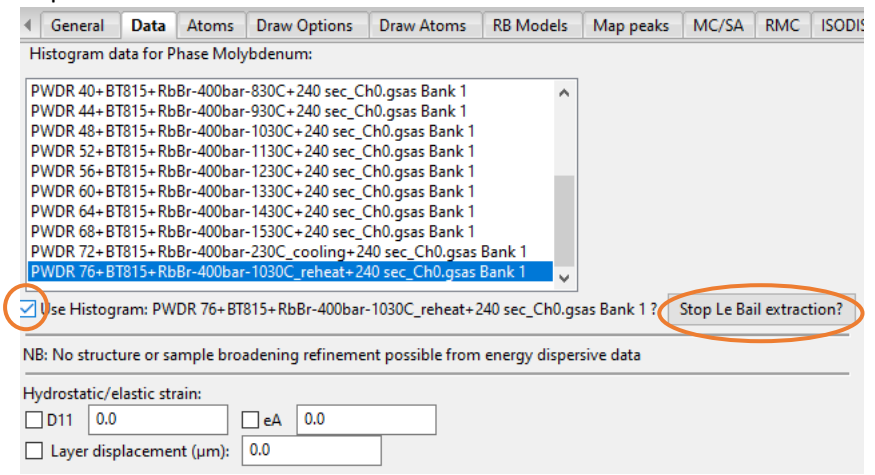

3. **Disable** the 'Histogram scale factor' for the new data entry Sample and Experimental Parameters

| Instrument Name          |               |
|--------------------------|---------------|
| Diffractometer type: Deb | ye-Scherrer 🗸 |
| Histogram scale factor   | : 1.0         |
| Goniometer omega:        | 0.            |
|                          |               |

4. Go to the previous successful refined entry and click on 'Limits'. Copy the limits to the newly imported data file via 'Edit Limits' → Copy

| Copy limits                                                                                                    | × |  |  |  |  |  |  |  |
|----------------------------------------------------------------------------------------------------|---|--|--|--|--|--|--|--|
| Copy limits from Name<br>76+BT815+RbBr-400bar-1030C_reheat+240 sec_Ch0.gsas Bank 1 to Filter:                                                                                                    |   |  |  |  |  |  |  |  |
| 7) PWDR 36+BT815+RbBr-400bar-730C+240 sec_Ch0.gsas Bank 1      8) PWDR 40+BT815+RbBr-400bar-830C+240 sec_Ch0.gsas Bank 1      9) PWDR 44+BT815+RbBr-400bar-930C+240 sec_Ch0.gsas Bank 1      10) PWDR 44+BT815+RbBr-400bar-1030C+240 sec_Ch0.gsas Bank 1      11) PWDR 52+BT815+RbBr-400bar-1130C+240 sec_Ch0.gsas Bank 1      12) PWDR 56+BT815+RbBr-400bar-1130C+240 sec_Ch0.gsas Bank 1      13) PWDR 66+BT815+RbBr-400bar-1230C+240 sec_Ch0.gsas Bank 1      13) PWDR 60+BT815+RbBr-400bar-1330C+240 sec_Ch0.gsas Bank 1      14) PWDR 64+BT815+RbBr-400bar-1330C+240 sec_Ch0.gsas Bank 1      15) PWDR 64+BT815+RbBr-400bar-1330C+240 sec_Ch0.gsas Bank 1      16) PWDR 72+BT815+RbBr-400bar-1530C+240 sec_Ch0.gsas Bank 1      16) PWDR 72+BT815+RbBr-400bar-230C_cooling+240 sec_Ch0.gsas Bank 1 | * |  |  |  |  |  |  |  |
| Apply stride: 1 ~                                                                                                    |   |  |  |  |  |  |  |  |
| Set All Toggle All                                                                                                    |   |  |  |  |  |  |  |  |
| Set Range                                                                                                    |   |  |  |  |  |  |  |  |
| OK Cancel                                                                                                    |   |  |  |  |  |  |  |  |

Check the profile to see if no peaks have shifted (partially) in the excluded regions. Update the limits of the excluded regions, if necessary.

- 5. Also **copy** the 'Background' and 'Instrument Parameters' (optionally) to the new data entry.
- 6. Make sure nothing is left to refine in the old data entries.
- 7. Set the 'C' parameter to zero (0.0), if previously refined.
- 8. For the new data entry, now enable 'Background' and 'B' parameter. The unit cell parameters should also remain enabled in the first refinement.
  → Start refinement until the shift is small.

- 9. Disable the Background, and optionally enable the 'C' parameter. ('B' and unit cell params remain enabled).  $\rightarrow$  Refine again.
- 10. Disable 'C' and finish refinement with the cell params and 'B' until the shift is zero (0.000). The fit should be excellent at this point.

These appear to be a lot of steps, but in fact they only take a few minutes and the new refinement of a diffraction pattern at slightly different pressure and/or temperature will converge quickly to a new global minimum.

Before you repeat these steps for the next imported powder data file, you should know this:

### **Final steps**

The useful data are exported into a \*.lst file (as you may have noticed in the many dialogue windows already). There, for each phase, you can find the resulting lattice parameter, unit cell volume and the standard errors, as well as the calculated densities. See page 14.

#### WARNING: The lst file will be overwritten each time, because it takes the name of the project.

To solve this particular issue, I have developed a python software tool to extract the information from the lst file, carried out after each refinement of a powder pattern. The software is called **GSASIstExtract**, and can be downloaded from the beamline website software page. The app looks like this:

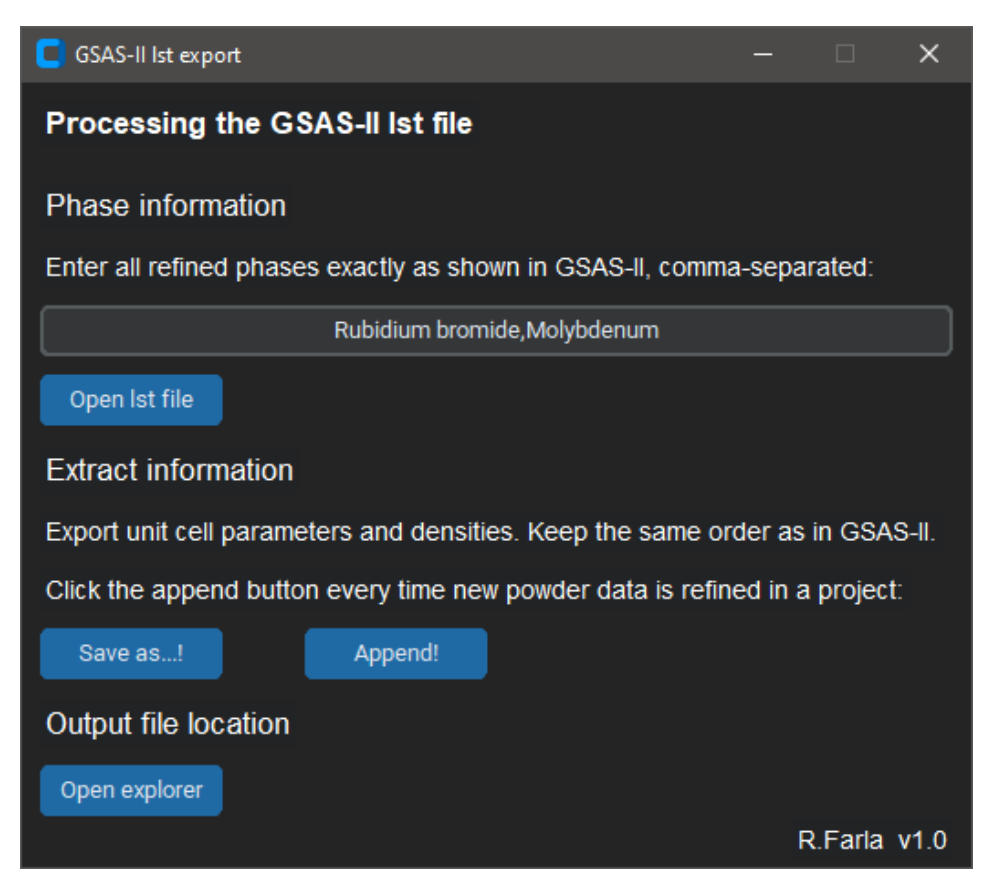

#### Example of refinement results in the lst file:

Number of function calls: 28 No. of observations: 1880 No. of parameters: 2 User rejected: 0 Sp. gp. extinct: 0 Refinement time = 1.677s, 0.152s/cycle, for 11 cycles wR = 31.16%, chi\*\*2 = 34714.5, GOF = 4.30

\_\_\_\_\_

\_\_\_\_\_

Parameters generated by constraints

name : 0::A0 1::A0 value : 0.05871 0.06491 sig : 0.00000 0.00001

Phases:

Result for phase: Cesium chloride

\_\_\_\_\_\_

Reciprocal metric tensor:

A11 A22 A33 A12 A13 A23 names : values: 0.058712030 0.058712030 0.058712030 0.00000000 0.00000000 0.000000000 esds : 0.000004691 New unit cell: b c alpha beta gamma Volume names : а values: 4.127019 4.127019 4.127019 90.0000 90.0000 90.0000 70.293 esds : 0.000165 0.008

\_\_\_\_\_

Atoms:

name x y z frac Uiso U11 U22 U33 U12 U13 U23

Cs1 Cs+1: values: 0.00000 0.00000 0.00000 1.000 0.01000 sig : Cl1 Cl-1: values: 0.50000 0.50000 0.50000 1.000 0.01000 sig : Density: 3.9772 g/cm\*\*3

Version 1.2 03.11.2023

Result for phase: Platinum

\_\_\_\_\_ Reciprocal metric tensor: A22 A33 A12 A13 names : A11 A23 values: 0.064907749 0.064907749 0.064907749 0.00000000 0.00000000 0.000000000 esds : 0.000007198 New unit cell: c alpha beta gamma Volume names : а b values: 3.925109 3.925109 3.925109 90.0000 90.0000 90.0000 60.472 esds : 0.000218 0.010 Atoms: y z frac Uiso U11 U22 U33 U12 U13 U23 name x \_\_\_\_\_ Pt1 Pt: values: 0.00000 0.00000 0.00000 1.000 0.01000 sig : Density: 21.4284 g/cm\*\*3

Example of GSASIstExtract output file:

| a        | a_eds    | volume | volume_eds | density | of_all_phases |          |        |       |         |
|----------|----------|--------|------------|---------|---------------|----------|--------|-------|---------|
| 4.17407  | 0.000384 | 72.724 | 0.02       | 4.8492  | 3.134156      | 0.000174 | 30.787 | 0.005 | 10.3494 |
| 4.235674 | 0.000197 | 75.992 | 0.011      | 4.6407  | 3.142147      | 9.80E-05 | 31.023 | 0.003 | 10.2707 |
| 4.235604 | 0.000212 | 75.988 | 0.011      | 4.6409  | 3.142827      | 0.000102 | 31.043 | 0.003 | 10.264  |